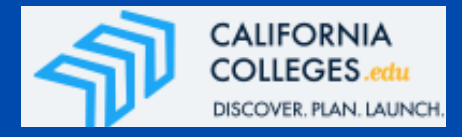

Attention Students: You can now register at <u>CaliforniaColleges.edu</u> and have full access to college applications, FASFA, and other financial aid resources! Simply head over to the website at <u>CaliforniaColleges.edu</u> and create your account using the following information!

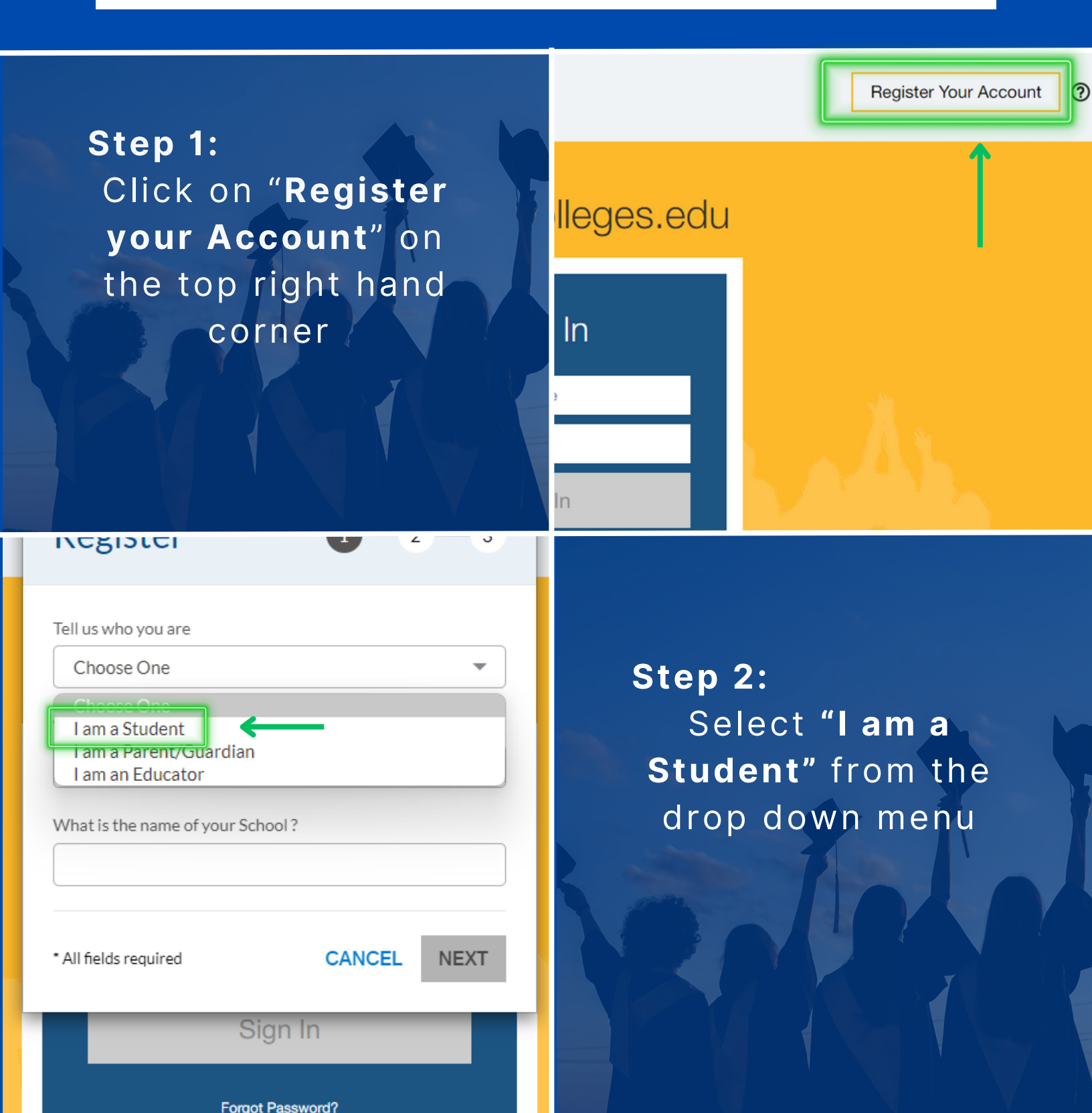

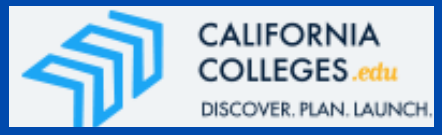

| If you attend the<br>following campuses:<br>Barstow                                                                                                    | Register 1-2-3                                                                       |
|----------------------------------------------------------------------------------------------------|--------------------------------------------------------------------------------------|
| North Victorville<br>Ontario<br>Phelan<br>Redlands                                                                                                    | Tell us who you are                                                                  |
| San Bernardino Step 3:                                                                                                    | What is the name of your School District ? San Bernardino County Office Of Education |
| Type "San<br>Bernardino" and                                                                                                    | What is the name of your School ?           Excelsior Charter                        |
| "Excelsior"                                                                                                    | * All fields required CANCEL NEXT                                                    |
|                                                                                                    | Sign In                                                                              |
|                                                                                                    | Forgot Password?                                                                     |
| Register 1-2-3                                                                                                    | If you attend the <b>Corona-</b>                                                     |
|                                                                                                    | Norco campus:                                                                        |
| Tell us who you are                                                                                                    | Norco campus:                                                                        |
| Tell us who you are I am a Student What is the name of your School District ?                                                                                                    | Norco campus:<br>Step 3:                                                             |
| Tell us who you are I am a Student What is the name of your School District ? Riverside County Office Of Education                                                                                                    | Norco campus:<br>Step 3:<br>Type "Riverside"<br>and "Excelsior"                      |
| Tell us who you are I am a Student What is the name of your School District ? Riverside County Office Of Education What is the name of your School ?                                                                                       | Norco campus:<br>Step 3:<br>Type "Riverside"<br>and "Excelsior"                      |
| Tell us who you are I am a Student What is the name of your School District? Riverside County Office Of Education What is the name of your School? Excelsior Charter School Corona-Norco                                                   | Norco campus:<br>Step 3:<br>Type "Riverside"<br>and "Excelsior"                      |
| Tell us who you are   I am a Student   What is the name of your School District ?   Riverside County Office Of Education   What is the name of your School?   What is the name of your School Corona-Norco                                 | Norco campus:<br>Step 3:<br>Type "Riverside"<br>and "Excelsior"                      |
| Tell us who you are   I am a Student   What is the name of your School District?   Riverside County Office Of Education   What is the name of your School?   What is the name of your School Corona-Norco   * Al fields required   Sign In | Norco campus:<br>Step 3:<br>Type "Riverside"<br>and "Excelsior"                      |

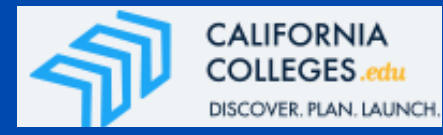

## Register

Student ID

Date of Birth

mm/dd/yyyy

\* All fields required

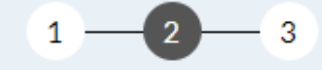

BACK

NEXT

Step 4: Type your "Excelsior ID" and your "Date of Birth". Then click Next

## Student Information

....

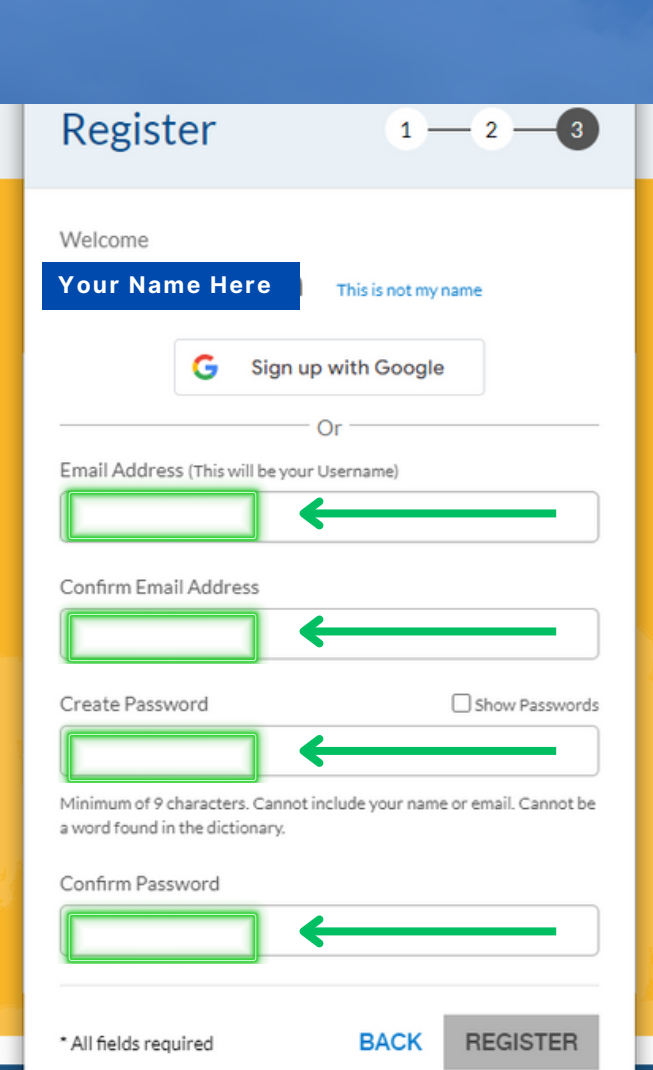

Step 5: Type your "Email" & "Password". Then click "Register"

Sign In